# 崇右影藝科技大學中文自造字

## 簡易安裝手冊

#### 1. 目的

為解決個人電腦中文字數的不足,且確保本校行政電腦化之校務系統在電腦 上所使用的字碼統一,以便資料交流使用無礙,故採用行政院主計處電子資 料處理中心所建置的「CNS11643 中文標準交換全字庫」方法,由圖資中心統 一為校務系統處理缺字問題,由於校務系統只接受 big5 碼,故本校僅使用全 字庫網站中 big5 及 big5E 部份的字,無 big5 碼之中文字,若全字庫網站有提 供下載,即統一由圖資中心下載更新字型檔,以免發生同字多碼情形。

#### 2. 使用範圍

- (1) 崇右影藝科技大學之校務系統所有子功能之標準字型
- (2) 僅可使用內碼(無法提供注音及倉頡輸入法,以免 word 無法使用原

Windows 2000 及 Windows XP 所提供之 Unicode 罕用字)

(3) 作業系統以 Windows 2000 及 Windows XP 為主

#### 3. 安裝標準中文自造字型

- (1) 下載標準中文自造字型檔 (MingEUDC.TTE 及 Kai\_EUDC.TTE)
- (2)執行「開始」「程式集」「附屬應用程式」「True Type 造字程式」出現以 下畫面按【取消】

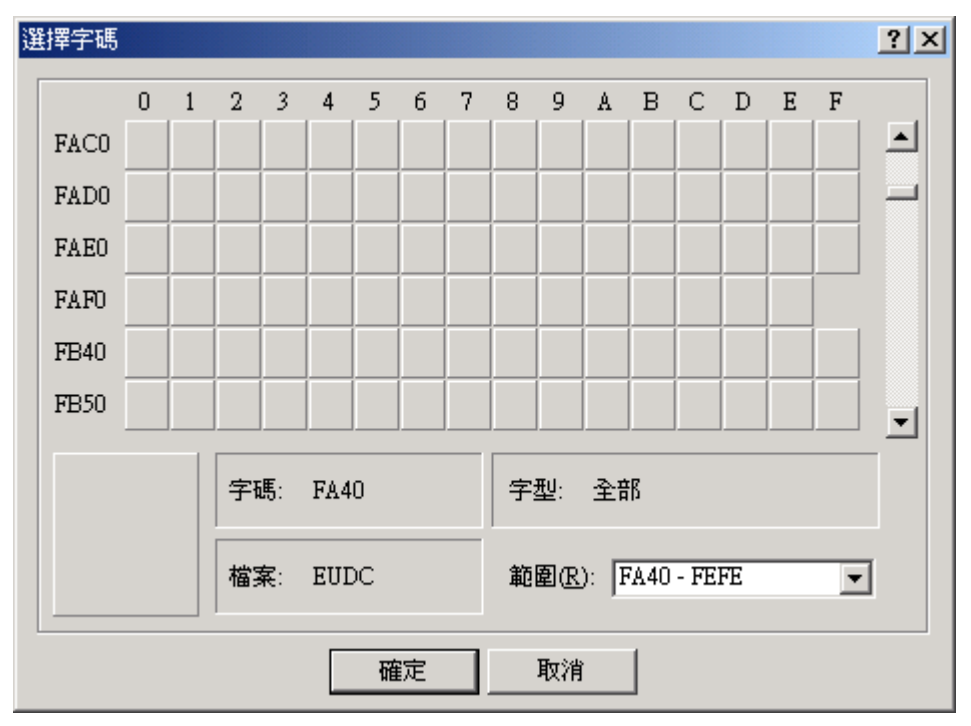

(3) 選擇「檔案」「字型連結」,並點選「與選取字型連結」

| 字型連結                                                              |        | ? ×             |
|-------------------------------------------------------------------|--------|-----------------|
| <ul> <li>私人字元字型</li> <li>○與所有字型連結①</li> <li>● 與選取字型連結②</li> </ul> |        | <u>確定</u><br>取消 |
| 選取字型                                                              |        |                 |
| T <mark>r</mark> 細明體                                              | 並未選取 📥 |                 |
| <b>丁</b> 新細明體                                                     | 並未選取   |                 |
| <b>」</b> 標楷體                                                      | 並未選取 🚽 |                 |
| ,<br>另存新檔( <u>A</u> ) 移除( <u>R</u> )                              |        |                 |

(4) 點選【細明體 】後按【確定】,並選擇下載之字型檔 MingEUDC.TTE 後按 存檔

| 修改私人字元檔案                        | 名稱                 |                                |   |         | ? ×         |
|---------------------------------|--------------------|--------------------------------|---|---------|-------------|
| 儲存於①:                           | 🔁 win98            |                                | • | 🗢 🗈 💣 🎫 |             |
| <b>逐</b><br>記錄                  | Kai_EUDC.TTE       | B                              |   |         |             |
| <mark>①</mark><br><sub>兵面</sub> |                    |                                |   |         |             |
| (1)<br>我的文件                     |                    |                                |   |         |             |
| 我的電腦                            |                    |                                |   |         |             |
| <b>後日</b><br>網路上的芳鄰             | 檔名(N):<br>存檔類型(T): | MingEUDC.TTE<br>私人字元字型 (*.tte) |   | •       | 存檔(S)<br>取消 |

- (5) 重覆執行步驟(3)及步驟(4)兩次,設定【新細明體】連結字型檔 MingEUDC.TTE 及設定【標楷體】連結字型檔 Kai\_EUDC.TTE
- (6)完成設定後結束造字程式

### 4. 更新標準中文自造字型

(1)先將設定好之字型連結移除,再執行一次安裝之所有步驟即可套用更新之字型檔

| 字型連結                               |            | ? ×             |
|------------------------------------|------------|-----------------|
| 私人字元字型<br>○ 與所有字型連結①<br>○ 興選取字型連結② |            | 確定           取消 |
| 選取字型                               |            |                 |
| Tr EUDC                            | 並未選取 🔺     |                 |
| <mark>耵</mark> 細明體                 | MingEUDC   |                 |
| <b>丁</b> 新細明體                      | MingEUDC 🖵 |                 |
|                                    |            |                 |

- 5. 列印由圖資中心編製之中文自造字之內碼對照表
- 6.缺字:

若在內碼對照表中找不到您所需要的字,請填寫【資訊系統服務需求申請表】 (於本校圖資中心資管組網頁下載列印填寫),清楚寫明所需造的字,由圖資中心 更新字型檔後,使用者再重新執行更新、安裝、列印步驟即可。

※若有任何問題,請洽圖資中心 劉宛青 #304※